**Epik** Instructivo Cálculo Intereses Financiación

**Universidad EAFIT** 

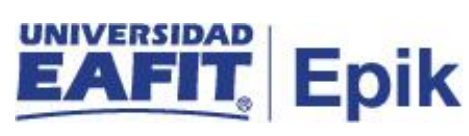

# Contenido

| Descripción de la funcionalidad      | 3 |
|--------------------------------------|---|
| ¿Cómo ingreso al sistema Epik EAFIT? | 4 |
| Añadir un valor                      | 6 |
| Buscar un valor                      | 9 |

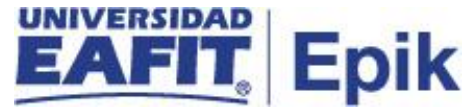

### Descripción de la funcionalidad

Esta funcionalidad permite realizar el cálculo de los intereses corrientes diariamente y los intereses moratorios en el caso de que los estudiantes no realizan el pago oportuno de la cuota. Adicionalmente, consulta las fechas de generación de las cuotas, al identificar que hoy día XX del mes agosto se tiene 200 estudiantes para generarles la factura de la cuota, entonces el sistema procede con la generación de estos, para que el estudiante la puede visualizar en su autoservicio.

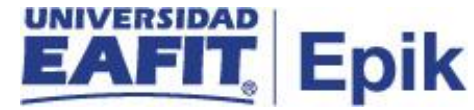

## ¿Cómo ingreso al sistema Epik EAFIT?

Para ingresar al sistema Epik EAFIT, debes dirigirte a la página de la Universidad: <u>https://www.eafit.edu.co/epik</u>

- Diligencia en el campo "Usuario", el que te ha sido asignado por la Universidad.
- Diligenciar en el campo "Contraseña" la contraseña asignada por la Universidad.
- Da clic en el botón "INGRESAR".

UNIVERSIDAD EAFIT

| Inicio de sesión                     | English |
|--------------------------------------|---------|
| Usuario                              |         |
|                                      |         |
| Contraseña                           |         |
|                                      | ۲       |
| ¿Olvidaste tu contraseña?            |         |
| INGRESAR                             |         |
| No tienes una cuenta? Crea tu cuenta |         |

Al ingresar a Epik, da clic en el mosaico "Inicio Clásico" para así, proceder ingresar a la ruta.

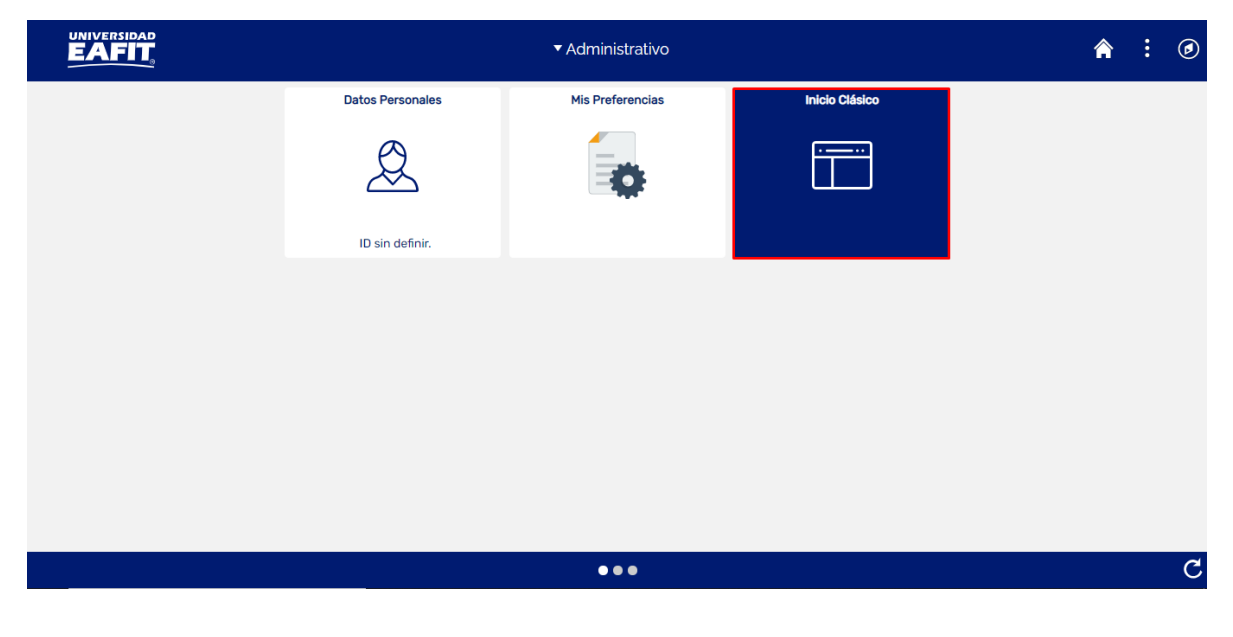

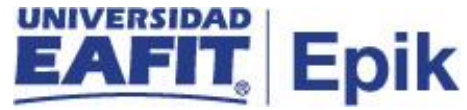

Al ingresar en la parte superior izquierda, continua con el ingreso a la siguiente ruta.

**Ruta:** Menú Principal > Finanzas del Alumnado > Financiación > Procesos > Cálculo Intereses Financiación

Funcionalidad: Cálculo Intereses Financiación

| Favoritos 🔻 | Menú Pri | ncipal                                                                                                    |                                           |                                                                                                    |                                          |      |                                                                                                    |                                                   |                                                             |                                                                             |        |
|-------------|----------|----------------------------------------------------------------------------------------------------|-------------------------------------------|----------------------------------------------------------------------------------------------------|------------------------------------------|------|----------------------------------------------------------------------------------------------------|---------------------------------------------------|-------------------------------------------------------------|-----------------------------------------------------------------------------|--------|
|             | , Menú E | 3úsqueda:                                                                                                    |                                           |                                                                                                    |                                          |      |                                                                                                    |                                                   |                                                             |                                                                             |        |
| Menú        |          | Autoservicio<br>Notificaciones EAFIT<br>Comunidad del Camp<br>Admisión de Alumnos<br>Registros e Inscripcio<br>Gestión Curricular<br>Finanzas del Alumn<br>Definición de SACR<br>Localización<br>Herramientas de In<br>PeopleTools<br>Cambio de contrase<br>Mis Preferencias | ous<br>ones<br>Ca<br>Ca<br>Ca<br>Ca<br>Ca | ¢<br>><br>><br>><br>><br>Cargos y P<br>Facturación<br>Planes de F<br>Financiación<br>Reembolso<br>Cobros<br>Interfaz con | agos<br>n de Clier<br>Pagos<br>nn<br>Iss | ntes | Menú Principal                                                                                                    |                                                   | zo Cálculo Into<br>Cálculo Into<br>Cálculo IPC<br>Cambio Es | <mark>ereses Financiació</mark><br>C a Capital Largo F<br>tado "En Estudio" | n<br>n |
|             |          | Mi Perfil de Sistema<br>Mi Diccionario<br>Mis Fuentes                                                                                                    |                                           | Exenciones<br>Cuentas de<br>Cuentas de                                                                                   | Cliente<br>Corpora                       |      | Financiación Largo<br>Mantenimiento Largo<br>Omitir Requisitos Pla<br>Autorizar Formulario<br>Formulario de Solici<br>Log de Financiación | Plazo<br>o Plaz<br>an de l<br>o Plan l<br>tud Fir | o<br>Pago<br>Fin<br>Ianc                                    |                                                                             |        |

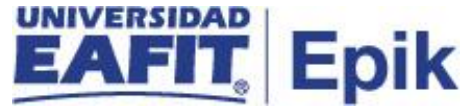

Al ingresar a la ruta indicada se presentan la siguiente ventana, donde se encuentra la siguiente opción:

#### Añadir un valor

| Favoritos 🔻                    | Menú Principal 🍸                    | >    | Finanzas del Alumnado 🍸 | > | Financiación 🔻 | > | Procesos 🔻 > | Cálculo Intereses Financiación |
|--------------------------------|-------------------------------------|------|-------------------------|---|----------------|---|--------------|--------------------------------|
|                                |                                     |      |                         |   |                |   |              |                                |
| Calculo Inte                   | ereses Financiació                  | n    |                         |   |                |   |              |                                |
| <u>B</u> uscar un Va           | alor Añadir un Valo                 |      |                         |   |                |   |              |                                |
| ID Usuario:<br>ID Control Ejec | EAF_FI_ANA_E/<br>cución: MES_AGOSTO | AFIT | _ALCANCE                |   |                |   |              |                                |
| Añadir                         | ]                                   |      |                         |   |                |   |              |                                |

| Buscar un Valor | Añadir un Valor |
|-----------------|-----------------|
|-----------------|-----------------|

Para añadir un valor de ejecución de proceso se diligencia el siguiente campo:

- El sistema muestra el campo "ID Usuario" información del usuario que realiza o ejecuta el proceso.
- Diligenciar el campo "ID Control Ejecución" sin espacio, ni caracteres especiales.
   Se ingresa el nombre que se le asigna a la ejecución del proceso.
- Dar clic en el botón "Añadir".

Luego de seleccionar la opción Añadir se muestra la siguiente ventana:

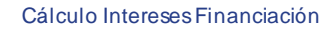

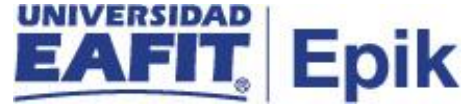

7

| Favoritos 🔻 | Menú Principal 🔻  | > | Finanzas del Alumnado 🍸 > | Financiacio | ón 🔻 🔿 | Proce  | sos 🔻 🔿   | Cálcu     | lo Interese | s Financia | ción |
|-------------|-------------------|---|---------------------------|-------------|--------|--------|-----------|-----------|-------------|------------|------|
|             |                   |   |                           |             |        |        |           |           |             |            |      |
| ID<br>Eje   | Control MES_AGOST | 0 |                           | Gestor Inf  | ormes  | Monito | r Proceso | s         | Ejec        |            |      |
| F Finaliza  | ación             |   |                           |             |        |        |           |           |             |            |      |
|             |                   |   |                           |             |        |        |           |           |             |            |      |
| 🔚 Guardar   | Notificar         |   |                           |             | 📑 Añ   | adir   | A         | ctz/Visua | ılizar      | ]          |      |

- Diligenciar el campo "F Finalización", con la fecha que desee que se ejecute el proceso para que genere los intereses corrientes, moratorios y las facturas de las cuotas.
- Seleccionar la opción "Guardar".
- Dar clic en el botón "Ejec".

Luego de seleccionar el botón "Ejec", el sistema muestra la ventana Petición Gestor Procesos.

| vontos -                 | Menú Principal 🔻                | > 🛛 Finanzas del Alumnado 🍸 | > 🛛 Financiación 🔻 🔅                | Procesos        | <ul> <li>Cálcul</li> </ul> | o Intereses Financiad |
|--------------------------|---------------------------------|-----------------------------|-------------------------------------|-----------------|----------------------------|-----------------------|
|                          |                                 |                             |                                     |                 |                            |                       |
| tición G                 | estor Procesos                  |                             |                                     |                 |                            |                       |
| ID                       | Usuario EAF_FI_ANA_E            | EAFIT_ALCANCE               | ID Control Ejecución                | MES_AGOST       | 0                          |                       |
| Nombre S<br>Rect<br>Huso | Servidor<br>urrencia<br>Horario | Fecha I     Hora I          | Ejec 27/08/2021<br>Ejec 9:38:18AM   | Res             | tablecer a F/H             | Actual                |
| ista Proc                | cesos                           |                             |                                     |                 |                            |                       |
| Selec Des                | scripcion                       | LC PP CLCINT                | Tipo Proceso<br>Motor de Aplicación | × Tipo<br>Web ✓ | TXT V                      | Distribución          |

Cancelar

Aceptar

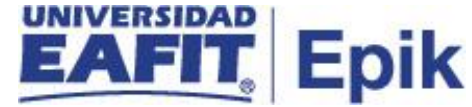

• Dar clic en el botón "Aceptar".

| Favoritos 💙  | Menú Principal 🍸              | > | Finanzas del Alumnado 🔻 🚿 | Financiación 🔻  | > Pro         | cesos 🔻                   | > Cá         | ilculo Intereses Financiaciór |
|--------------|-------------------------------|---|---------------------------|-----------------|---------------|---------------------------|--------------|-------------------------------|
|              |                               |   |                           |                 |               |                           |              |                               |
|              |                               | _ |                           |                 |               |                           |              | [                             |
| ID C<br>Ejec | Control MES_AGOSTO<br>cución: | ) |                           | Gestor Informes | Mon<br>Instan | itor Proces<br>cia Proces | os<br>o:8116 | Ejec<br>968                   |
| F Finaliza   | ción 27/08/2021 🛐             |   |                           |                 |               |                           |              |                               |
| ID Estudi    | ante                          | Q |                           |                 |               |                           |              |                               |
|              |                               |   |                           |                 |               |                           |              |                               |
|              |                               |   |                           |                 |               |                           |              |                               |
|              |                               |   |                           |                 |               |                           |              |                               |
| 🔚 Guardar    | 📔 Notificar                   |   |                           | 📑 A             | ñadir         | )                         | Actz/Vi      | sualizar                      |

Luego regresamos a la ventana inicial y el sistema genera el número de Instancia Proceso.

• Ingresar a la opción "Monitor Procesos", el sistema muestra la siguiente ventana donde se debe revisar los siguientes campos:

| avoritos 👻 🛛 Menú   | Principal 🔻 💦 🗲             | ïnanzas del Alumi | nado 🔻 > 🛛 Financia | ación 🔻 >      | Procesos >       | r > (    | Cálculo Intereses I | Financiación           | > Monitor de Pr |
|---------------------|-----------------------------|-------------------|---------------------|----------------|------------------|----------|---------------------|------------------------|-----------------|
| UNIVERSIDA<br>EAFI  | D                           |                   |                     |                |                  |          |                     |                        |                 |
|                     | 2                           |                   |                     |                |                  |          |                     |                        |                 |
| Lista de Procesos   | Lista de <u>S</u> ervidores |                   |                     |                |                  |          |                     |                        |                 |
| Visualización Petic | ción Proceso                |                   |                     |                |                  |          |                     |                        |                 |
| ID Usuario EAF_FI   | _ANA_E 🔍 🛛 Tipo 🗌           |                   | ✓ Último            | ~              |                  | 1 [      | Horas 🗸             | Actua                  | lizar           |
| Servidor            | ➤ Nombre                    |                   | 🔍 Instancia O       | )rig           |                  | nstancia | a                   |                        |                 |
| Estado Ejec         | ✓ Estado                    | Distribución      | ~                   | Guarda         | r al Actuali     | izar     |                     |                        |                 |
|                     |                             |                   |                     |                |                  |          | _                   |                        | o. (            |
| Lista Procesos      |                             |                   | Pers                | onalizar   Bus | scar   Ver To    | odo   년고 | Primer              | ro 🕚 1 de 1            | ()) Último      |
| Selec Instancia Sec | Tipo Proceso                | Nombre            | Usuario             | F              | echa/Hora E      | jec      | Estado Ejec         | Estado<br>Distribución | Detalles        |
| 8116968             | Motor de Aplicación         | LC_PP_CLCINT      | EAF_FI_ANA_EAFIT    | ALCANCE F      | 7/08/2021<br>PDT | 9:38:18  | AM En Curso         | N/A                    | Detalles        |
|                     |                             |                   |                     |                |                  |          |                     |                        |                 |

| Volver a Calculo Ir | tereses Financiación |
|---------------------|----------------------|
| 📳 Guardar           | 📔 Notificar          |
| ista de Procesos    | LLista de Servidores |

• El campo "Estado Ejec" se debe encontrar en estado Enviado, esto significa que se ejecutó de forma correcta.

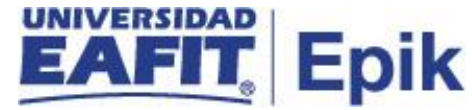

• El campo "Estado Distribución" se debe encontrar en estado Correcto, como se muestra a continuación:

| Favorit             | os 🔻                            | Menú P     | rincipal 🔻            | ' ≻ F                    | Finanzas del Alum | nado 🔻              | > Finar             | nciación 🔻  | >     | Procesos               | <b>~</b> > 0                     | Cálcul          | o Intereses I | Financiación           | > Moni    | tor de Proceso |
|---------------------|---------------------------------|------------|-----------------------|--------------------------|-------------------|---------------------|---------------------|-------------|-------|------------------------|----------------------------------|-----------------|---------------|------------------------|-----------|----------------|
|                     |                                 |            |                       |                          |                   |                     |                     |             |       |                        |                                  |                 |               |                        |           |                |
| Lista               | de Proce                        | <b>SOS</b> | Lista de <u>S</u>     | ervidores                |                   |                     |                     |             |       |                        |                                  |                 |               |                        |           |                |
| Visua               | alización                       | Petició    | n Proce               | so                       |                   |                     |                     |             |       |                        |                                  |                 |               |                        |           |                |
| ID U<br>Se<br>Estad | suario E/<br>ervidor<br>lo Ejec | AF_FI_A    | NA_E Q                | Tipo<br>Nombre<br>Estado | o Distribución 🗌  | <ul><li>✓</li></ul> | Último<br>Instancia | a Orig      | uarda | r al Actua             | 1<br>Instancia<br>Dest<br>Ilizar | Horas<br>1<br>t | ~             | Actu                   | alizar    |                |
| Lista               | a Proces                        | 05         |                       |                          |                   |                     | Pe                  | ersonalizar | Bus   | car   Ver <sup>-</sup> | Todo   🗖                         |                 | Primer        | ro 🕚 1 de              | 1 🕑 Últim | 0              |
| Selec               | Instancia                       | Sec        | Tipo Pro              | ceso                     | Nombre            | Usuario             |                     |             | F     | echa/Hora              | Ejec                             |                 | Estado Ejec   | Estado<br>Distribución | Detalles  |                |
|                     | 8116968                         |            | Motor de<br>Aplicació | e<br>ón                  | LC_PP_CLCINT      | EAF_FI              | _ANA_EAF            | FIT_ALCAN   | NCE P | 7/08/2021<br>DT        | 9:38:184                         | M               | Correcto      | Enviado                | Detalles  | 3              |
|                     |                                 |            |                       |                          |                   |                     |                     |             |       |                        |                                  |                 |               |                        |           |                |

| Volver a Calculo I | ntereses Financiación |
|--------------------|-----------------------|
| 🔚 Guardar          | 😭 Notificar           |
| Lista de Procesos  | Lista de Servidores   |

Para regresar a la ventana principal seleccionar la opción "Volver a Calculo Intereses Financiación".

### Buscar un valor

| Favoritos 🔻                                                                                          | Menú Principal 🔻             | > | Finanzas del Alumnado 🔻 > | Financiación 🔻 | > Procesos 🔻 > | Cálculo Intereses Financiación |  |  |  |  |  |
|----------------------------------------------------------------------------------------------------|------------------------------|---|---------------------------|----------------|----------------|--------------------------------|--|--|--|--|--|
|                                                                                                    |                              |   |                           |                |                |                                |  |  |  |  |  |
| Calculo Inte                                                                                         | reses Financiaciór           | ı |                           |                |                |                                |  |  |  |  |  |
| Introduzca los datos que tenga y pulse Buscar. Deje los campos en blanco p/obtener todos los valores |                              |   |                           |                |                |                                |  |  |  |  |  |
| Buscar un Valor Añadir un Valor                                                                      |                              |   |                           |                |                |                                |  |  |  |  |  |
| ▼Criterios de Búsqueda                                                                               |                              |   |                           |                |                |                                |  |  |  |  |  |
| ID Usuario:<br>ID Control Ejec<br><b>Mayús/Min</b> t                                                 | cución: Comienza por 🗸<br>ús | • |                           |                |                |                                |  |  |  |  |  |
| Buscar Borrar Búsqueda Básica 🖾 Guardar Criterios Búsqueda                                           |                              |   |                           |                |                |                                |  |  |  |  |  |
| Buscar un Valor                                                                                      | r   Añadir un Valor          |   |                           |                |                |                                |  |  |  |  |  |

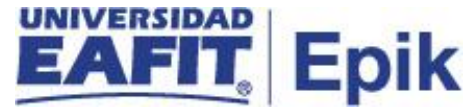

Permite buscar un valor. En caso de no recordar el nombre del proceso ejecutado, seleccione el campo "**Buscar**", seguidamente el sistema muestra la cantidad de procesos ejecutados. Luego puede consultar entre el listado el de su interés.

|                                                                                                    | / Thindhizdo del Al    |  | T manuación | 11006303 | Galculo Intereses i Indificiación |  |  |  |  |  |  |
|----------------------------------------------------------------------------------------------------|------------------------|--|-------------|----------|-----------------------------------|--|--|--|--|--|--|
|                                                                                                    |                        |  |             |          |                                   |  |  |  |  |  |  |
| Calculo Intereses Financiación                                                                       |                        |  |             |          |                                   |  |  |  |  |  |  |
| Introduzca los datos que tenga y pulse Buscar. Deje los campos en blanco p/obtener todos los valores |                        |  |             |          |                                   |  |  |  |  |  |  |
| Buscar un Valor Añadir un Valor                                                                      |                        |  |             |          |                                   |  |  |  |  |  |  |
| ▼Criterios de Búsqueda                                                                               |                        |  |             |          |                                   |  |  |  |  |  |  |
| ID Usuario:                                                                                          |                        |  |             |          |                                   |  |  |  |  |  |  |
| ID Control Ejecución: Comienza por 🗸                                                                 |                        |  |             |          |                                   |  |  |  |  |  |  |
| □ Mayús/Minús                                                                                        |                        |  |             |          |                                   |  |  |  |  |  |  |
| Buscar Borrar Búsqueda Básica 🖾 Guardar Criterios Búsqueda<br>Resultados Búsqueda                    |                        |  |             |          |                                   |  |  |  |  |  |  |
| Ver Todo Primero                                                                                     | (1-75 de 75 (b) Ultimo |  |             |          |                                   |  |  |  |  |  |  |
| ID Usuario                                                                                           | ID Control Ejecución   |  |             |          |                                   |  |  |  |  |  |  |
| CAPA_FINANZAS1                                                                                       | adad                   |  |             |          |                                   |  |  |  |  |  |  |
| CAPA_FINANZAS2                                                                                       | PROCESOINTERES         |  |             |          |                                   |  |  |  |  |  |  |
| CAPA_FINANZASZ                                                                                       | adad                   |  |             |          |                                   |  |  |  |  |  |  |
| CAPA_FINANZAS4                                                                                       | 100000690              |  |             |          |                                   |  |  |  |  |  |  |
| EAFIT DATOS2                                                                                         | MC 331                 |  |             |          |                                   |  |  |  |  |  |  |
| FAFIT DATOS2                                                                                         | nrueba intereses       |  |             |          |                                   |  |  |  |  |  |  |
| EAF FLANA EAFIT ALCANCE                                                                              | 311 MC                 |  |             |          |                                   |  |  |  |  |  |  |
| EAF FI ANA EAFIT ALCANCE                                                                             | MC307                  |  |             |          |                                   |  |  |  |  |  |  |
| EAF_FI_ANA_EAFIT_ALCANCE                                                                             | MC308                  |  |             |          |                                   |  |  |  |  |  |  |
| EAF_FI_ANA_EAFIT_ALCANCE                                                                             | MC309                  |  |             |          |                                   |  |  |  |  |  |  |
| EAF_FI_ANA_EAFIT_ALCANCE                                                                             | MC309B                 |  |             |          |                                   |  |  |  |  |  |  |
| EAF FI ANA EAFIT ALCANCE                                                                             | MC332REFINANCIACION    |  |             |          |                                   |  |  |  |  |  |  |